### Exemple de saisie de déclaration de revendication – Avec VCI et Lies

DR 2019. Reprise de l'exemple 2 de la rubrique « Déclaration de récolte »

| 1  | Code du Produit                                                                      |                                                               |                | 1R132S |  |  |
|----|--------------------------------------------------------------------------------------|---------------------------------------------------------------|----------------|--------|--|--|
|    | Nom et couleur du Produit                                                            |                                                               | Haut-Médoc     |        |  |  |
| 2  | Mention Valorisante                                                                  |                                                               |                |        |  |  |
| 3  | Zone Viticole de Récolte                                                             |                                                               | C1A            |        |  |  |
| 4  | Superficie de la Récolte (en Ha)                                                     |                                                               | 13Ha 76Ar 03Ca |        |  |  |
| 1  |                                                                                      | Exploitant                                                    | Bailleur       |        |  |  |
| 5  | Recolte totale (en HL)                                                               |                                                               | 820HL 00L      |        |  |  |
|    | Destination de la récolte (avant enrichissem<br>comprises)                           | Exploitant                                                    | Bailleur       |        |  |  |
| 6  | Récolte vendue sous forme de raisins. Volume<br>de vin obtenu (en HI)                | Acheteur                                                      |                |        |  |  |
| 7  | Récolte vendue sous forme de moûts. Volume<br>de vin obtenu (en HI)                  | Acheteur                                                      |                |        |  |  |
| 8  | Récolte apportée en cave coopérative par<br>l'adhérent. Volume de vin obtenu (en HI) | Cave                                                          |                |        |  |  |
| 9  | Récolte conservée en cave particulière. Volume                                       | Récolte conservée en cave particulière. Volume obtenu (en HI) |                |        |  |  |
|    | Destination de la récolte non vendue (avant bourbes comprises)                       | Exploitant                                                    | Bailleur       |        |  |  |
| 10 | Volume en vinification (en HI)                                                       | 820HL 00L                                                     |                |        |  |  |
| 11 | Volume en concentration (en HL)                                                      |                                                               |                |        |  |  |
| 12 | Autres volumes non vinifiés (en HL)                                                  |                                                               |                |        |  |  |
|    | Nature des produits obtenus (enrichissemer                                           | Exploitant                                                    | Bailleur       |        |  |  |
| 13 | Volume de MC ou de MCR (en HI)                                                       |                                                               |                |        |  |  |
| 14 | Volume de vin sans AOP ou IGP, avec ou sans                                          |                                                               |                |        |  |  |
| 15 | Volume de vin avec AOP ou IGP, avec ou sans mention de cépage (en HI)                |                                                               |                |        |  |  |
| 16 | Volume à éliminer (en HI)                                                            | 63HL 19L                                                      |                |        |  |  |
| 17 | Volume d'eau éliminée en cas d'enrichissement<br>HI)                                 |                                                               |                |        |  |  |
| 18 | Volume Substituable Individuel (VSI) (en HI)                                         |                                                               |                |        |  |  |
| 19 | Volume Complémentaire Individuel (VCI) (en H                                         | 48HL 00L                                                      |                |        |  |  |
| 20 | Nom du Proprietaire Bailleur à fruit                                                 |                                                               |                |        |  |  |
| 21 | N°PPM du Bailleur à fruit                                                            | (                                                             |                |        |  |  |
| 22 | Motif de non recolte                                                                 |                                                               |                |        |  |  |

Rappel : le VCI 2019 sera revendiqué avec la prochaine récolte, il n'intervient pas dans la revendication

#### Rappel des éléments identifiés au moment de l'entrée de la déclaration de récolte.

Lies : 7 hl

DRA : 8,19 hl (Rappel vins en dépassement du rendement autorisé = ex usages industriels)

Pour cet exemple nous ajoutons un stock VCI N-1 Stock VCI 2018 : 40 hl

\_\_\_\_\_

#### Lies

Dans notre exemple, le producteur va constater dans son chai, au moment du dépôt de sa revendication, 10hl de lies supplémentaires pour un total de 17hl.

7hl ont déjà été affectés à la colonne Lies et bourbes à l'entrée de la déclaration de récolte.

8,19hl pourront être pris dans les vins en DRA au moment du retrait des lies par le distillateur (parce que ce DRA est bien issu de cet AOC). Pour plus de détails cf. la rubrique « Lies et usages industriels» de notre article.

Il reste : 17-7-8,19 = 1,81 hl de lies à retirer de la colonne AOC.

#### Revendication du VCI 2018

Initialement le producteur était au rendement maximum sur la ligne 15 de sa DR mais du fait du retrait d'une partie des lies sur les volumes AOC il va être en deçà de ce maximum pour 1,81 hl.

Son VCI 2018 va donc être à la fois utilisé et remplacé :

VCI utilisé : 1,81 hl (utilisation jusqu'à atteindre le rendement maximum)

VCI remplacé : 40 – 1,81 = 38,19 hl (le volume de VCI restant après « utilisation »).

-----

Rappel : juridiquement, il ne peut y avoir de lies ou de consume sur le stock VCI.

## Page 1/3

### Exemple de saisie de déclaration de revendication – Avec VCI et lies

Les <mark>lies retirées de l'AOC</mark> n'apparaissent pas en tant que telles sur le formulaire de revendication. Elles sont déduites du « Total Revendiqué ».

Si l'on reprend les formules du tableau « Etat des volumes » du formulaire de revendication, cela donne :

Total Revendiqué = VCI Remplacé + VCI Utilisé + (Ligne 15 – VCI Remplacé) – <mark>Lies retirées de l'AOC</mark> 756,81 = <mark>38,19</mark> + <mark>1,81</mark> + (756,81 – <mark>38,19</mark>) – <mark>1,81</mark>

### Formulaire de revendication récolte 2019

| État des volumes | VCI 2018<br>À REVENDIQUER*                 | LIGNE 15<br>DE LA DR 2019<br>MOINS     | TOTAL<br>REVENDIQUÉ<br>DANS LA LIMITE | RAPPEL<br>DU RENDEMENT<br>AUTORISÉ<br>REVENDICABLE |  |
|------------------|--------------------------------------------|----------------------------------------|---------------------------------------|----------------------------------------------------|--|
|                  | REMPLACÉ UTILISÉ                           | REMPLACÉ                               | AUTORISÉ                              |                                                    |  |
| Médoc            | , н. <b>+</b> , н.                         | , н.                                   | , HL A                                | 55 HL/HA                                           |  |
| HAUT-MÉDOC       | <mark>38,19</mark> ⊾ + <mark>1,81</mark> ⊮ | - 718,62 🗉 :                           | 756,81 🖩 🖁                            | 55 HL/HA                                           |  |
| Listrac-Médoc    | , щ <b>+</b> , щ                           | (- <mark>1,81</mark><br>, <sub>刑</sub> | de lies) c                            | 57 hl/ha                                           |  |

Page 2/3

## Exemple de saisie de déclaration de revendication – Avec VCI et Lies

Rappel Formulaire de revendication récolte 2019

| ÉTAT DES VOLUMES | VCI 2018<br>À REVENDIQUER* |                       | LIGNE 15<br>DE LA DR 2019<br>MOINS | TOTAL<br>REVENDIQUÉ<br>DANS LA LIMITE | RAPPEL<br>DU RENDEMENT<br>AUTORISÉ |  |
|------------------|----------------------------|-----------------------|------------------------------------|---------------------------------------|------------------------------------|--|
|                  | REMPLACÉ                   | UTILISÉ               | REMPLACÉ                           | AUTORISÉ                              | NEVENDICADLE                       |  |
| Médoc            | , HL -                     | , HL                  | , н.                               | , HL A                                | 55 hl/ha                           |  |
| HAUT-MÉDOC       | <mark>38,19</mark> ⊪ -     | - <mark>1,81</mark> н | 718,62 📧                           | 756,81 🖩 🖁                            | 55 hl/ha                           |  |
| LISTRAC-MÉDOC    | , HL -                     | , ш                   | (- <mark>1,81</mark><br>,          | de lies) c                            | 57 HL/HA                           |  |

Sur E-DMS, les volumes sont déjà dans la colonne AOC depuis l'entrée de la déclaration de récolte.

Il ne reste donc plus qu'à extraire les lies de la colonne AOC grâce à l'outil *Entrée 02 :* 

> Et à revendiquer le <u>VCI Utilisé</u> grâce à l'outil VCI 02 :

# Entrées - Déclaration de revendication ODG

(si AOP différente de celle de la déclaration de récolte)

| Date | Appellation récoltée      |   | Appellation revendiqué | Volume            |   |
|------|---------------------------|---|------------------------|-------------------|---|
| 1    | HME2 – Haut-Médoc rouge 📀 | ٩ | LIES ET BOURBES        | <mark>1,81</mark> | 8 |

## Sorties - VCI revendiqué

| Date | Stock VCI                   | Volume (hl) |   | Appellation d'accueil  | Volume (hl)   |   |
|------|-----------------------------|-------------|---|------------------------|---------------|---|
| 1    | VCI HME2 – Haut-Médoc rouge | 40          | ٩ | HME2 – Haut-Médoc roug | e <b>1,81</b> | ۲ |

IL NE FAUT RIEN FAIRE CONCERNANT LE VCI REMPLACE

Page 3/3